# 柠檬文才学堂--平台使用简版指南(学生端-通用)

电脑端操作流程引导指南-----学生登录电脑端平台及在线学习

访问学校学习平台,网址: https://crjy.wencaischool.net/gzzydxsz/console/templates/default/

用户名:学号或者身份证号 密码:NMWCXT@身份证后八位 (例如:身份证: 32048219990101342X, 密码: NMWCXT@0101342X)

一、个人信息---学生登录综合平台后,切换到"个人信息",学生可对个人信息进行查询、编辑与修改。(每个学校入口界面有不同)

|                        | Q <b>0 1 1 1 1 1</b>                                               | ↓ 辟谣安徽现汉代古墓 ● 熱複 ■■ 「 「 こ る う 三         |
|------------------------|--------------------------------------------------------------------|-----------------------------------------|
|                        |                                                                    | 27 O                                    |
| f APP下载 考前辅导入口         | 考生信息确认                                                             |                                         |
|                        |                                                                    |                                         |
|                        | x书伏代表大会                                                            | 会胜利召井!                                  |
|                        |                                                                    |                                         |
| 豊 录<br>2 √ 输入学号和密码即可登入 |                                                                    |                                         |
| 重置                     | 題 更多>>                                                             | ■新生报名入口 Enrolment                       |
| 容更新啦!                  | [2023-12-18]<br>[2023-07-24]                                       | 本土人才 (396)<br>普通成教 (316)                |
|                        | E APP下载 考前辅导入口<br>学 正 日 学 で<br>豊 泉<br>② 輸入学号和密码即可登入<br>運業<br>音更新報: | E       APP下載       考前辅导入口       考生信息确认 |

| 学生平台     |                                                                   | 🗙 测试学生1 <220000C20014001> 🗘 🔂 🗘 🖾 🤂     |
|----------|-------------------------------------------------------------------|-----------------------------------------|
| 个人信息 👉 1 |                                                                   |                                         |
| 在线课程学习   | ☺ 个人信息                                                            |                                         |
| 成绩查询     | \$P\$10/2-09 。                                                    | · · · · · · · · · · · · · · · · · · ·   |
| 毕业论文     |                                                                   | AND AND AND AND AND AND AND AND AND AND |
| 线下考试安排   | 近日、100以子王・10日、1997 年初、同平                                          | 3 须填写个人签名                               |
| 学生选课     | 政治面貌:共青团员 民族:汉族 证件照人像面上传:上传 查看                                    |                                         |
| 离线作业     | 证件照国徽面上传:上传 查看                                                    | _                                       |
| 问卷调查     | 2 電気信仰 人                                                          | (2) 信号                                  |
| 线上考试安排   | 「近天山山の 一<br>「所有省市: 江西 邮政编码: 201306 <b>即业状況</b> : 在即 从业            |                                         |
| 课程直播     | 联系电话: 1*******5 の 通信地址: 浦************************************     | .0 1                                    |
|          |                                                                   |                                         |
|          | 教育/工作经历 ▲                                                         | +新增                                     |
|          | <b>智</b> 无                                                        |                                         |
|          | 奖惩情况 ▲                                                            | +新墙                                     |
|          | · · · · · · · · · · · · · · · · · · ·                             |                                         |
|          | 家庭主要成员 ▲                                                          | +新增                                     |
|          | 智无                                                                |                                         |
|          | 学前毕业信息 🔺                                                          | 図编辑                                     |
|          | 毕业学校名称: 智无 毕业学校代码: 智无 正式层次: 智无                                    |                                         |
|          | 毕业证号: 暂无 毕业时间: 暂无                                                 |                                         |
|          | 学籍信息 ▲                                                            | 申请学籍异动                                  |
|          | <b>学号</b> : 220000C20014001 年级: 2022 <b>专业</b> : 成人教育-高紀考-国际全融-业会 |                                         |

二、在线课程学习

2.1 课件学习---学生登录综合平台后,切换到"在线课程学习",选择相应课程开始学习。

| R <b>宜</b> 词 | 学期: 第1字相 -    | 100                |                |      |      |        |        |        |                  |
|--------------|---------------|--------------------|----------------|------|------|--------|--------|--------|------------------|
| 的文字          | 请勿同时打开多门课程学习  | ,系统监测则有此行为的,学习成绩将不 | 被记录。           |      |      |        |        |        |                  |
| 考试安排         | 课程学习分数(进度)每10 | 分钟系统更新,如有新的学习进度,请等 | <b>ș待下次更新!</b> |      |      |        |        |        |                  |
| :选择          | 课程名称          | 线上赋绩(得分/总分)        | 课件成绩           | 作业规语 | 讨论成绩 | 课程资料应该 | 面授答疑成绩 | 在线考试规划 | 操作               |
| 171 <u>1</u> | 大学英语1         | 0/100              | 0.1/15         | 0/15 | 0/5  | 0/5    | 不计入思分  | 0/60   | 71073 <b>+ (</b> |
| 第三<br>まけの18  | 思想遭德与法治       | 0/100              | 0/15           | 0/15 | 0/5  | 0/5    | 不计入总分  | 0/60   | 开始学习             |
| 2.18         | 形势与政策         | 0/100              | 0/15           | 0/15 | 0/5  | 0/5    | 不计入思分  | 0/60   | 开始学习             |
|              | 计算机基础         | 0/100              | 0/15           | 0/15 | 0/5  | 0/5    | 不计入总分  | 0/60   | 开始学习             |
|              | 心理律康教育        | 0/100              | 0/15           | 0/15 | 0/5  | 0/5    | 不计入思分  | 0/60   | 开始学习             |
|              | 经济学基础         | 0/100              | 0/15           | 0/15 | 0/5  | 0/5    | 不计入思分  | 0/60   | 开始学习             |
|              | 经济数学          | 0/100              | 0/15           | D/15 | 0/5  | 0/5    | 不计入总分  | 0/60   | 开始学习             |

| » 塞内设计原理。 是件学习 |                                  |                    |
|----------------|----------------------------------|--------------------|
| 课程公告           | 课件                               |                    |
| 评分标准           | 成绩获取:0.0分/共18分 2011目 例余概量站召取量:0℃ |                    |
| ate 🤨          | ^ 第一章 室内设计概述 (0/7)               |                    |
| 建模成料           | ③ 塞内设计的概念和時点1 0 ( 热情報件)          | 周奏学习               |
| 15-12-80,8980  | ③ 重内设计的概念和标准2                    | 6(627)             |
| Will           | ○ 重内设计风格与讯顺1                     | 6473               |
|                | ○ 憲內银针网牌与讯服2                     | 647 <sup>-</sup> 3 |
|                | □ 室内设计风格与院测3                     | 6493               |
|                | ○ 室内设计风格与流淌4                     | A1973              |
|                | ○ 室内设计风格与流派S                     | 6447)              |
|                | ~ 第二審 室内空间设计 (0/5)               |                    |
|                | > 第三章人体工程学与室内设计(0/3)             |                    |

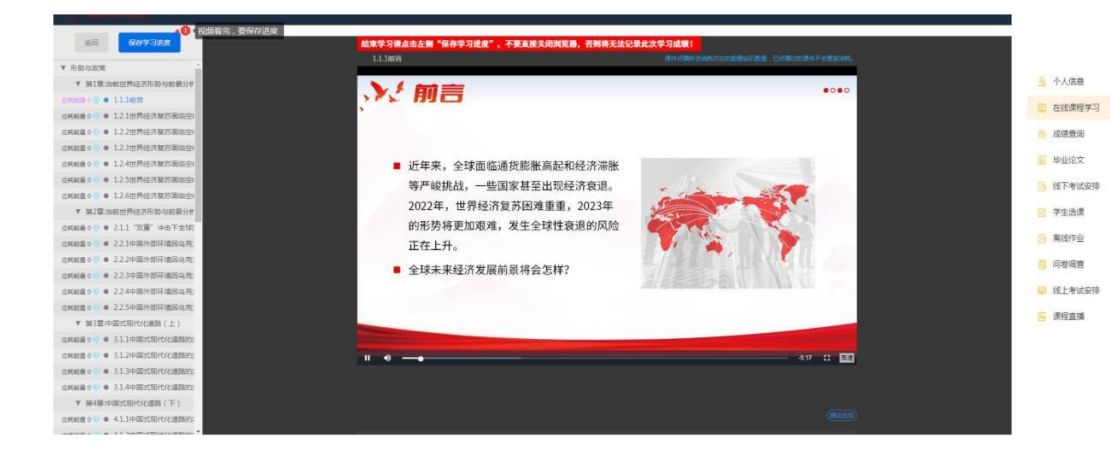

| 学期: 21学期     |                                       | 才能直看成绩  |      |      |        |         |        |
|--------------|---------------------------------------|---------|------|------|--------|---------|--------|
| 请勿同时打开多门课程等  | 》<br>学习,系统监测到有此行为的,学习成绩将 <sup>3</sup> | ~被记录。   |      |      |        |         |        |
| 课程学习分数(进度)每  | 910分钟系统更新,如有新的学习进度,请                  | 转待下次更新! |      |      |        |         |        |
| 课程名称         | 线上成绩(得分/总分)                           | 课件成绩    | 作业成绩 | 讨论成绩 | 课程资料成绩 | 面授答疑成绩  | 在线考试成绩 |
| 大学英语1        | 0/100                                 | 0.1/15  | 0/15 | 0/5  | 0/5    | 不计入思分   | 0/60   |
| 思想道德与法治      | 0/100                                 | 0/15    | 0/15 | 0/5  | 0/5    | 不计入总分   | 0/60   |
| 形势与政策        | 0/100                                 | 0/15    | 0/15 | 0/5  | 0/5    | 不计入总分   | 0/60   |
| 计算机基础        | 0/100                                 | D/15    | Q/15 | 0/5  | 0/5    | 不计入总分   | 0/60   |
| 心理健康教育       | 0/100                                 | 0/15    | 0/15 | 0/5  | 0/5    | 不计入总分   | 0/60   |
| 经济学基础        | 0/100                                 | 0/15    | 0/15 | 0/5  | 0/5    | 不计入总分   | 0/60   |
| in land, and | 0,400                                 | 0/16    | 0/16 | 0/5  | 0.5    | 71+1 80 | 0/60   |

2.2 在线作业----学生可以在线做作业,作业没有时间限制,可以一次性完成,也可以分多次完成。完成过程中可以选择中途退出,退出后再次登录

平台还可以继续答题完成作业。作业点击完成后,交卷,点击实时计算按钮,即可刷新成绩。

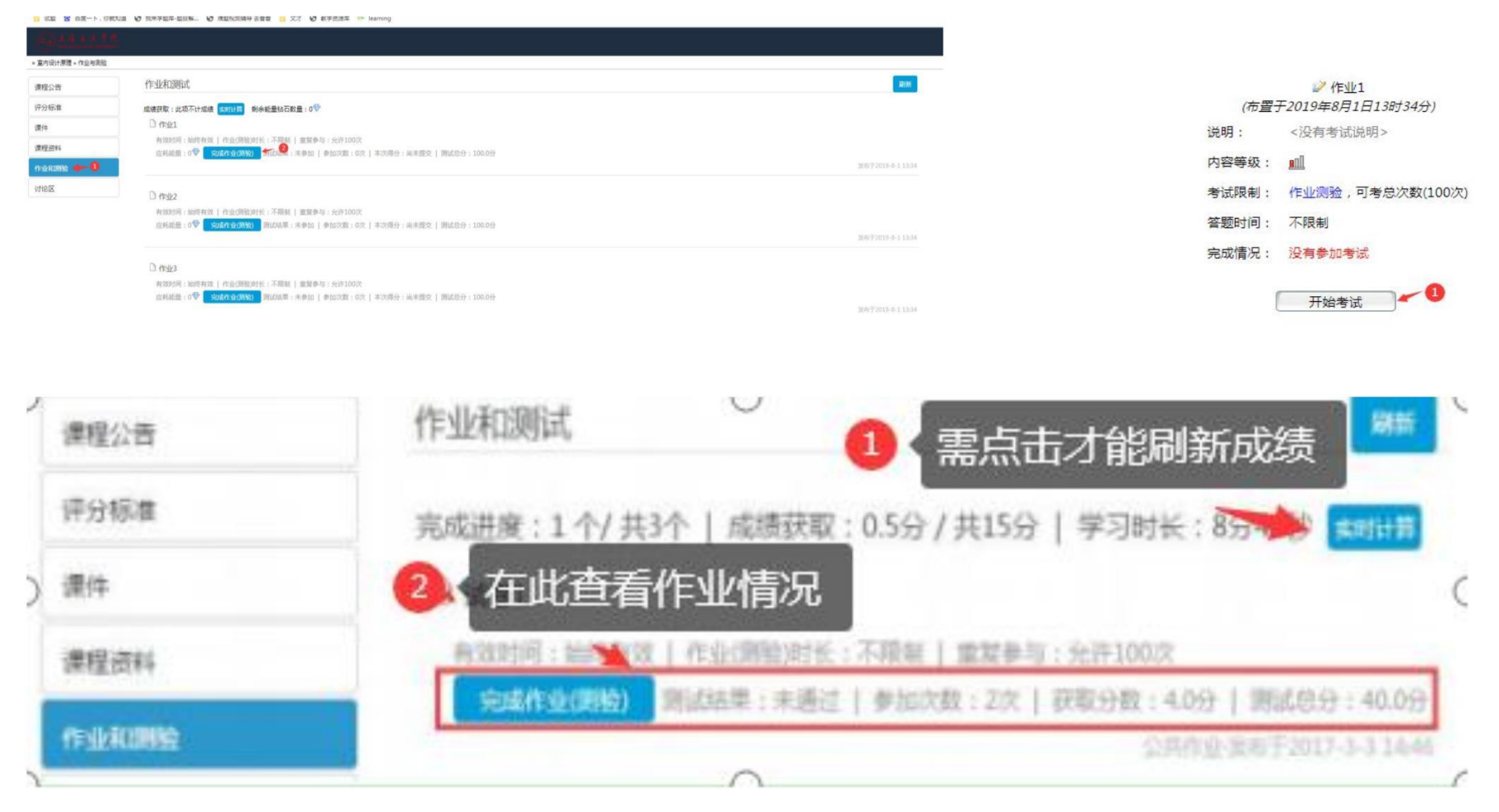

\*\*作业和测验根据学校安排确定学生是否需要,如有安排可操作,无则忽略。

三、成绩查询 --学生登录综合平台后, 切换到"成绩查询", 可对任意学期课程成绩进行查询与打印。

下,你想从道 电2 我不子道中"或目标--- 电2 杜威院成功于女母母 📴 又刁 电2 数子回应冲

| 学生平台                                     |               |           |                             |       |       | 只 测试学生1 <220000C20014001> ○ | 6 9 9 9 <del>6</del> |
|------------------------------------------|---------------|-----------|-----------------------------|-------|-------|-----------------------------|----------------------|
| <ol> <li>个人信息</li> <li>在线课程学习</li> </ol> | 个人信息 Ξ 在线课程学习 |           | 建学习。) <mark>Hùng mùn</mark> |       |       |                             |                      |
| 成绩查词 👉 🚺                                 |               | 每门课程的总评成绩 | 将在考试完毕后由院校统一审核并公布           |       |       |                             |                      |
| 毕业论文                                     | 序号            | 课程名称      | 总评成绩                        | 在线成绩  | 平时成绩  | 线下考试成绩                      |                      |
| 这个考试安排                                   |               |           |                             | 第1学   | 期     |                             |                      |
| ● 子生选课<br>廠送作业                           |               | 1         | 计算机基础                       | **    | 不计入总分 | 不计入总分                       | 不计入总分                |
| 问卷调查                                     |               | 2         | 形势与政策                       |       | 不计入总分 | 不计入总分                       | 不计入总分                |
| 线上考试安排                                   |               | 3         | 思想道德与法治                     | -     | 不计入总分 | 不计入总分                       | 不计入总分                |
| 课程直播                                     |               | 4         | 经济学基础                       | -     | 不计入总分 | 不计入总分                       | 不计入总分                |
|                                          |               | 5         | 经济数学                        | -     | 不计入总分 | 不计入总分                       | 不计入总分                |
|                                          |               | 6         | 心理健康教育                      | -     | 不计入总分 | 不计入总分                       | 不计入总分                |
|                                          | 7             | 大学英语1     | -                           | 不计入总分 | 不计入总分 | 不计入总分                       |                      |
|                                          |               |           |                             | 第2学   | 期     |                             |                      |
|                                          |               | 8         | 大学英语2                       | -     | 不计入总分 | 不计入总分                       | 不计入总分                |
|                                          |               | 9         | 毛泽东思想和中国特色社会主义理论体系概论        | -     | 不计入总分 | 不计入总分                       | 不计入总分                |

四、线下考试安排---学生登录综合平台后,切换到"线下考试安排",可对任意学期正考、补考考试安排和考试成绩进行查看。

| <u> 冬</u> 个人信息 | ○ 个人信息 × 在线课程学习 × ○ | 成绩查询 × 毕业论文 × 线下考试安排 × |            |      |      |
|----------------|---------------------|------------------------|------------|------|------|
| 1) 在线课程学习      | ③ 线下考试安排            |                        |            |      |      |
| 🖲 成绩查询         | <b>学期</b> : 第1学期 V  | 0                      |            |      |      |
| 區 毕业论文         |                     |                        |            |      |      |
| 📑 线下考试安排 🔶 🚺   | 课程名称                | 考试类型(正补考)              | 考试起止时间     | 考试地址 | 卷面成绩 |
| S 学生选课         |                     |                        | 暂无线下考试课程信息 |      |      |
| ■ 商线作业         |                     |                        |            |      |      |
| 同 问卷调查         |                     |                        |            |      |      |
| 💷 线上考试安排       |                     |                        |            |      |      |
| 區 课程直播         |                     |                        |            |      |      |
|                |                     |                        |            |      |      |
|                |                     |                        |            |      |      |
|                |                     |                        |            |      |      |
|                |                     |                        |            |      |      |

五、学生选课---学生登录综合平台后,切换到"学生选课",可对个学期选课和学分详情进行查看。

| 学生平台           |                                 |                        |           |        | 001> 🗘 🗟 🗘 🖂 🏵 |
|----------------|---------------------------------|------------------------|-----------|--------|----------------|
| 信息             | 三 个人信息、)(在线课程学习。)(成绩查询。) ※ 学生洗课 | (毕业论文》)(线下考试安排》)(学生选择) |           |        |                |
| 唐祖<br>查询<br>论文 |                                 |                        |           |        |                |
| 考试安排           | 课程名称                            | 学期                     | 课程类型      | 考核类型   | 学分             |
| 选课 🛩 😉         | 思想道德与法治                         | 第1学期                   | 基础课-必修    | 闭卷     | 2              |
| 計有业            | 形势与政策                           | 第1学期                   | 基础课-必修    | 闭卷     | 2              |
| ()満宣           | 计算机基础                           | 第1学期                   | 基础课-必修    | 闭卷     | 2              |
| ·有成变种          | 心理健康教育                          | 第1学期                   | 墓础课-必修    | 闭卷     | 2              |
|                | 经济学基础                           | 第1学期                   | 专业课-必修    | 闭卷     | 2              |
|                | 经济数学                            | 第1学期                   | 专业课-必修    | 闭卷     | 2              |
|                | 大学英语1                           | 第1学期                   | 基础课-必修    | 闭卷     | 2              |
|                | 大学英语2                           | 第2学期                   | 基础课-必修    | 闭卷     | 2              |
|                | 管理学基础                           | 第2学期                   | 专业课-必修    | 闭卷     | 2              |
|                | 会计学基础                           | 第2学期                   | 专业课-必修    | 闭卷     | 2              |
|                |                                 |                        | 1 2 3 下一页 |        |                |
|                | 第5学期自主选课 已选学分:0分 已选课            | 程:0门                   |           |        |                |
|                | 课程名称                            | 学期 课程类型                | 考核类型 学    | 分 选课状态 | 操作             |

六、离线作业----学生登录综合平台后,切换到"离线作业",选择课程,上传作业。

| <u>_</u> 个人信息                            | $\equiv$ | 个人信息。)(在线课程学习。)(成绩置询。)(毕业说 | 这。) ( 授下考试安排。) ( 学生选课。) | <b>略任作业</b> 。 |      |      |      |      |
|------------------------------------------|----------|----------------------------|-------------------------|---------------|------|------|------|------|
| ① 在线课程学习                                 |          | 🔓 离线作业                     |                         |               |      |      |      | 0    |
| 📙 成绩查询                                   |          | "对教师已评分的课程重新上传作业后评分将清空     |                         |               |      |      | 请输入i |      |
| <ul> <li>毕业论文</li> <li>线下考试安排</li> </ul> |          | 课程名称                       | 学期                      | 课程类型          | 离线作业 | 教师评分 | 评分时间 | 操作   |
| 📔 学生选课                                   |          | 思想道德与法治                    | 2022年春季第1字期             | 基础课           | 智无   | -    | -    | -+ 0 |
| 高级作业+ 🕕                                  |          | 形势与政策                      | 2022年春季第1学期             | 基础课           | 智无   | -    |      | -    |
| □ 问卷调查                                   |          | 计算机基础                      | 2022年春季第1学期             | 基础课           | 智无   | ~    | 1771 |      |
| 😃 线上考试安排                                 |          | 心理健康救育                     | 2022年春季第1学期             | 基础课           | 智无   | -    | 100  | -    |
| 🦲 课程直播                                   |          | 经济学基础                      | 2022年春季第1学期             | 专业课           | 暫无   | -    | -    | -    |
|                                          |          | 经济数学                       | 2022年春季第1学期             | 专业课           | 暫无   | -    |      |      |
|                                          |          | 大学英语1                      | 2022年春季第1字期             | 基础课           | 智无   | -    | -    | -    |
|                                          |          | 大学英语2                      | 2022年秋季第2学期             | 基础课           | 暫无   | -    | -    | -    |
|                                          |          | 管理学基础                      | 2022年秋季第2学期             | 专业课           | 職无   | -    |      | -    |
|                                          |          | 会计学基础                      | 2022年秋季第2学期             | 专业课           | 暫无   | -    |      | - 1  |
|                                          |          | 习近平新时代中国特色社会主义思想           | 2022年秋季第2学期             | 基础课           | 暫无   | -    | -    | -    |
|                                          |          | 毛泽东思想和中国特色社会主义理论体系概论       | 2022年秋季第2学期             | 基础课           | 暫无   | -    | -    | -    |

七、线上考试安排---学生登录综合平台后,切换到"线上考试安排",根据学校考试安排,规划时间,进行考试。

| 山 在线课程字习     | אראי גידיאצ 🤟        |            |                          |              |       |
|--------------|----------------------|------------|--------------------------|--------------|-------|
| 🦲 成绩查询       |                      | 2 > 3      |                          |              |       |
| ■ 毕业论文       | <b>学期</b> : 第1学期 v * | 考核情况: 合格 マ |                          |              |       |
| 3 线下考试安排     | 連码名称                 | 老:(米刑(正計者) | 考试起止时间                   | 课码老校传历       | 揭作    |
| ■ 学生选课       | MAT Day              | う加大王(正行う)  | (著考试起止时间为"——",则学生无需参与考试) | 214/15/10/10 | DALIF |
| ■ 离线作业       |                      |            | 暂无考试课程                   |              |       |
| 📄 问卷调查       |                      |            |                          |              |       |
| 🔱 线上考试安排 🕈 🚺 |                      |            |                          |              |       |
| 🔊 课程直播       |                      |            |                          |              |       |
|              |                      |            |                          |              |       |
|              |                      |            |                          |              |       |
|              |                      |            |                          |              |       |
|              |                      |            |                          |              |       |
|              |                      |            |                          |              |       |

八、问卷调查 ----学生登录综合平台后,根据需要,学生对平台有建议可以切换到"问卷调查",根据时间,及时回答。(非必要填写)

| N                                                                                |                        |                            |                         |           |  |
|----------------------------------------------------------------------------------|------------------------|----------------------------|-------------------------|-----------|--|
| <u> 冬</u> 个人信息                                                                   | ● 个人信息 ※ 在线课程学习 ※ 成绩查询 | 、 毕业论文 ※ (线下考试安排 ※) 学生选课 ※ | (高线作业×)(间卷调查×)(线上考试安排×) | 课程直播×     |  |
| 00 在线课程学习                                                                        | ☞ 问卷调查                 |                            |                         |           |  |
| 成绩查询                                                                             |                        |                            |                         |           |  |
| ₩ 毕业论文                                                                           | 问卷标题                   | 问卷有效时间                     |                         | 操作        |  |
| 3 线下考试安排                                                                         | 自动化测试调查问卷成教测试数据        | 2022-03-14 ~ 2022-03-28    |                         | 未在答题时间内 2 |  |
| ☑ 学生选课                                                                           | 自动化测试调查问卷成教测试数据        | 2022-03-11 ~ 2022-03-25    |                         | 未在答题时间内   |  |
| <ul> <li>              B线作业      </li> <li>             l) 问卷调查      </li> </ul> | 自动化测试调查问卷成教测试数据        | 2022-03-11 ~ 2022-03-25    |                         | 未在答题时间内   |  |
| 🥼 线上考试安排                                                                         | 自动化测试调查问卷成教测试数据        | 2022-03-07 ~ 2022-03-21    |                         | 未在答题时间内   |  |
| 😡 课程直播                                                                           | 自动化测试调查问卷成教测试数据        | 2022-03-07 ~ 2022-03-21    |                         | 未在答题时间内   |  |
|                                                                                  | 自动化测试调查问卷成教测试数据        | 2022-03-07 ~ 2022-03-21    |                         | 未在答题时间内   |  |
|                                                                                  | 自动化测试调查问卷成教测试数据        | 2022-03-07 ~ 2022-03-21    |                         | 未在答题时间内   |  |
|                                                                                  | 自动化测试调查问卷成教测试数据        | 2022-03-07 ~ 2022-03-21    |                         | 未在答题时间内   |  |
|                                                                                  | 自动化测试调查问卷成教测试数据        | 2022-03-07 ~ 2022-03-21    |                         | 未在答题时间内   |  |
|                                                                                  | 针对老师的问卷调查              | 2019-08-14 ~ 2019-09-29    |                         | 未在答题时间内   |  |
|                                                                                  |                        |                            | 1 2 下—页                 |           |  |

九、课程直播---学生登录综合平台后,切换到"课程直播",搜索课程,扫描二维码进行直播观看。

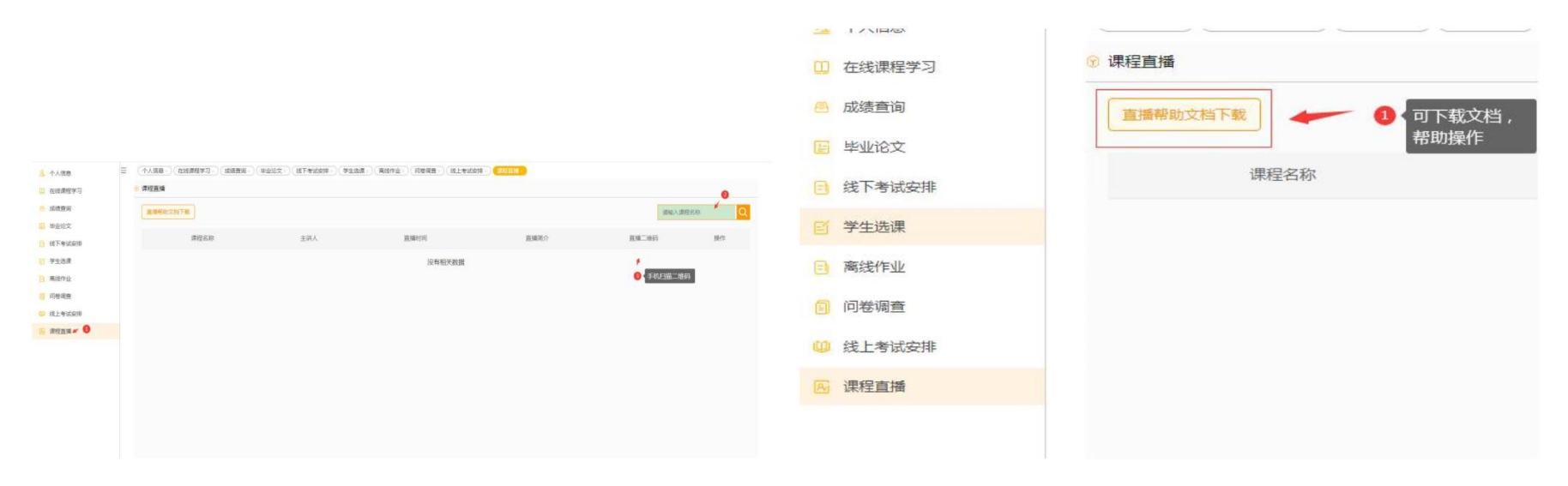

十、毕业论文---学生登录综合平台后,切换到"毕业论文",能够在线进行毕业论文的审 核、选题、评分,可以各个站点分别自行组织论文答辩, 也可以通过总校组织。

| 🥶 学生平台         |         |                 |                  |                |        |      | <b>久</b> 测试学生1 <220000 | C20014001> 🗘 🔁 | Q @ @ <del>C</del> |
|----------------|---------|-----------------|------------------|----------------|--------|------|------------------------|----------------|--------------------|
| <u> 冬</u> 个人信息 | ∃ (个人信息 | × 在线课程学习 × (线下考 | 式安排×)(学生选课×)(商线作 | ≥业×)(问卷调查×)(线上 | 考试安排×) |      |                        |                |                    |
| 🛄 在线课程学习       | 🕤 毕业论文  |                 |                  | 0              |        |      |                        |                |                    |
| 🦲 成绩查询         | 论文选择    | ● 任务书下载及论文写作    | 论文答辩 论文成绩        |                |        |      |                        |                |                    |
| 📔 毕业论文 🛩 🚺     |         |                 |                  |                |        |      |                        | BIAAIT         |                    |
| 3 线下考试安排       |         | 论又标题            | 指导老师             | 论又得分           | 论又登里举  | 合辩成绩 | 平时成绩                   | 散经加绩           | 评审意见               |
| 「 学生选课         |         |                 |                  |                | 没有相关数据 |      |                        |                |                    |
| ■ 离线作业         |         |                 |                  |                |        |      |                        |                |                    |
| □ 问卷调查         |         |                 |                  |                |        |      |                        |                |                    |
| 🔱 线上考试安排       |         |                 |                  |                |        |      |                        |                |                    |
| 圆 课程直播         |         |                 |                  |                |        |      |                        |                |                    |
|                |         |                 |                  |                |        |      |                        |                |                    |

## <u>手机 APP</u>操作流程引导指南

一、下载安装 APP-手机应用商店搜索" 柠檬文才学堂 "安装。<u>我--右上角--选择学校归属省份--选择学校--输入学号及密码</u>,例如贵州例:

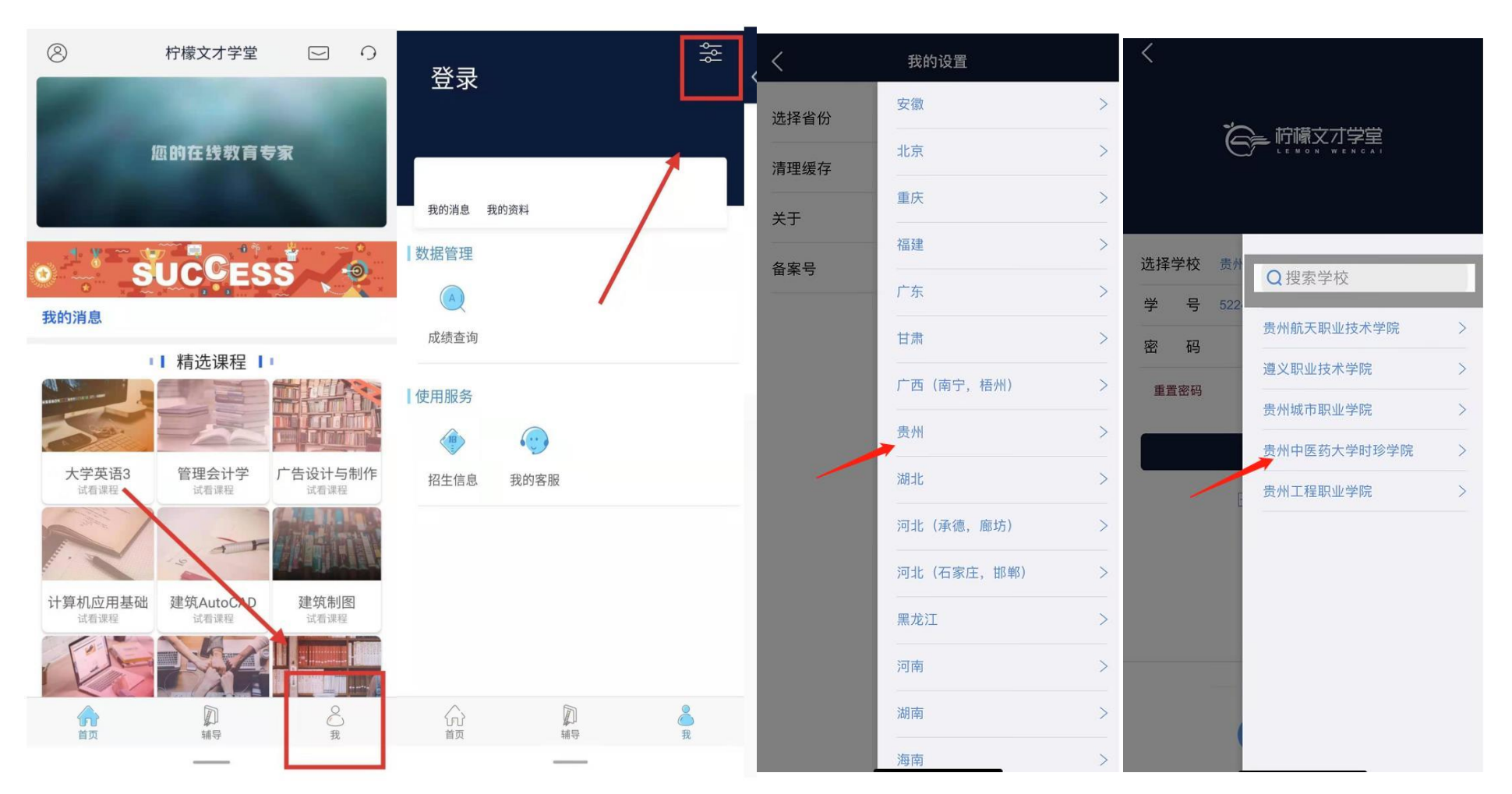

#### 二、APP 端学习与考试

#### 一、学习

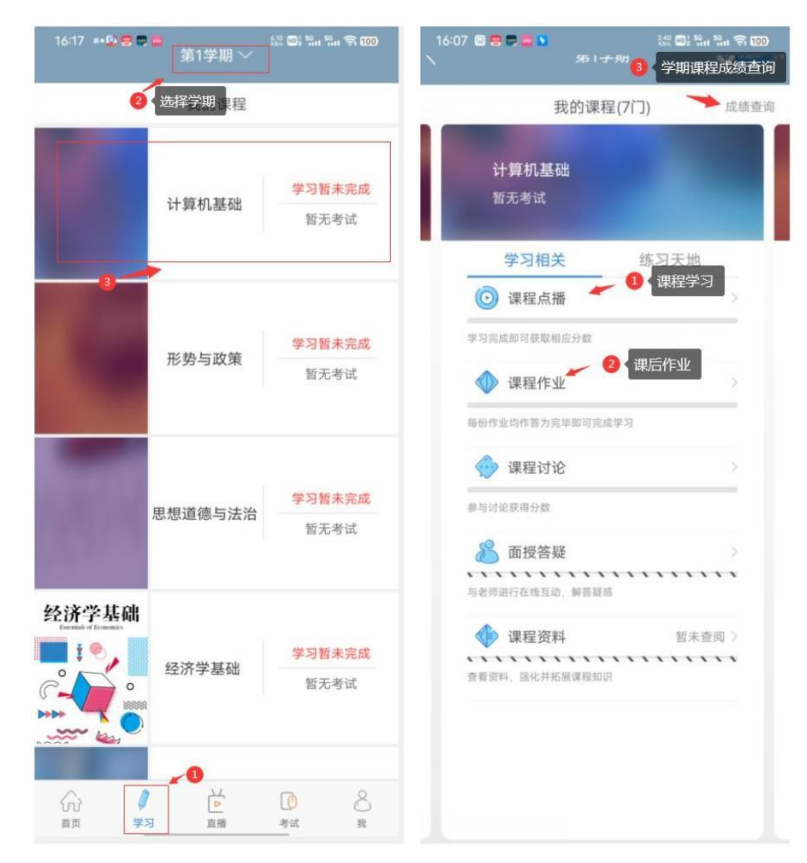

### 二、考试

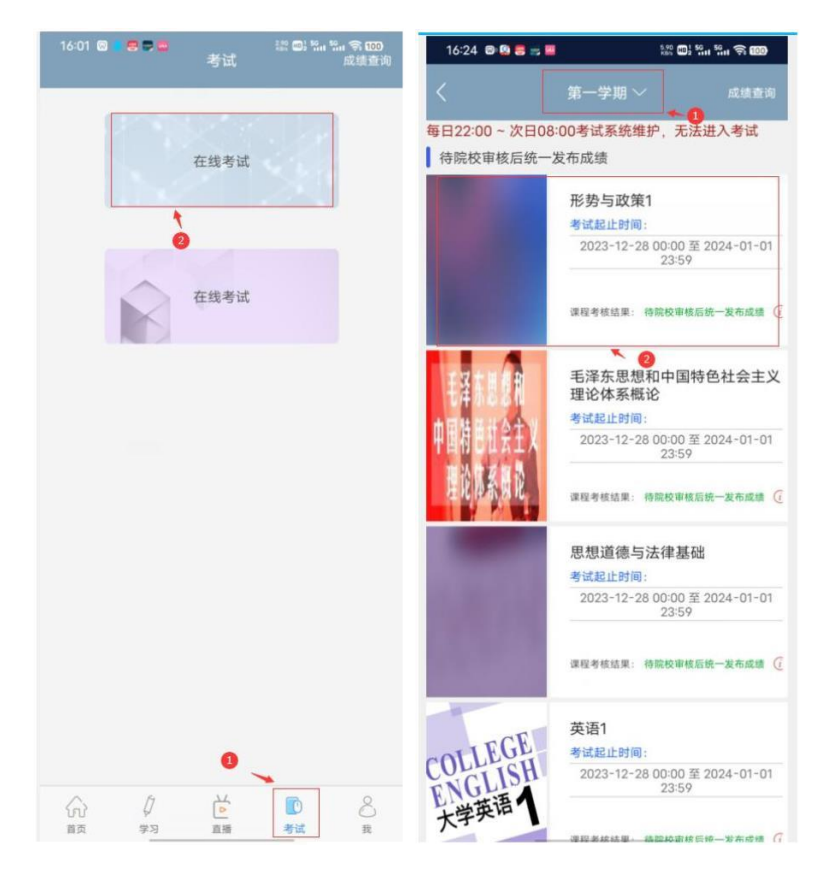